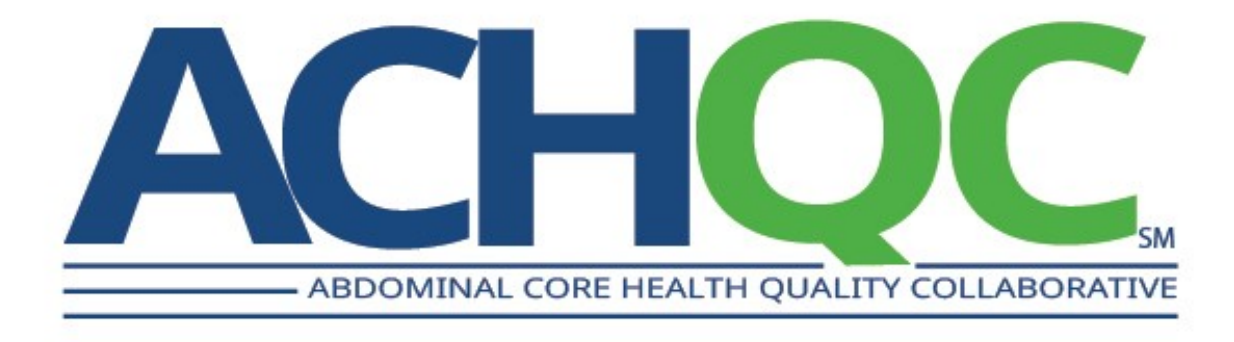

# **TECHNICAL SUPPORT**

# **Provider**

Typically a physician, there are some non-physician roles added, this role has more limited access to the registry typically using their access to add and manage patients and their data.

Jump to section »

## **Abstractor**

Non-provider and admin roles that have limited access based on the role needed per user.

Jump to section »

### Provider

Login

STEP 1: Go to URL https://www.oberd.com/achqcc

STEP 2: Click "Login"

ACHQC | Technical Support

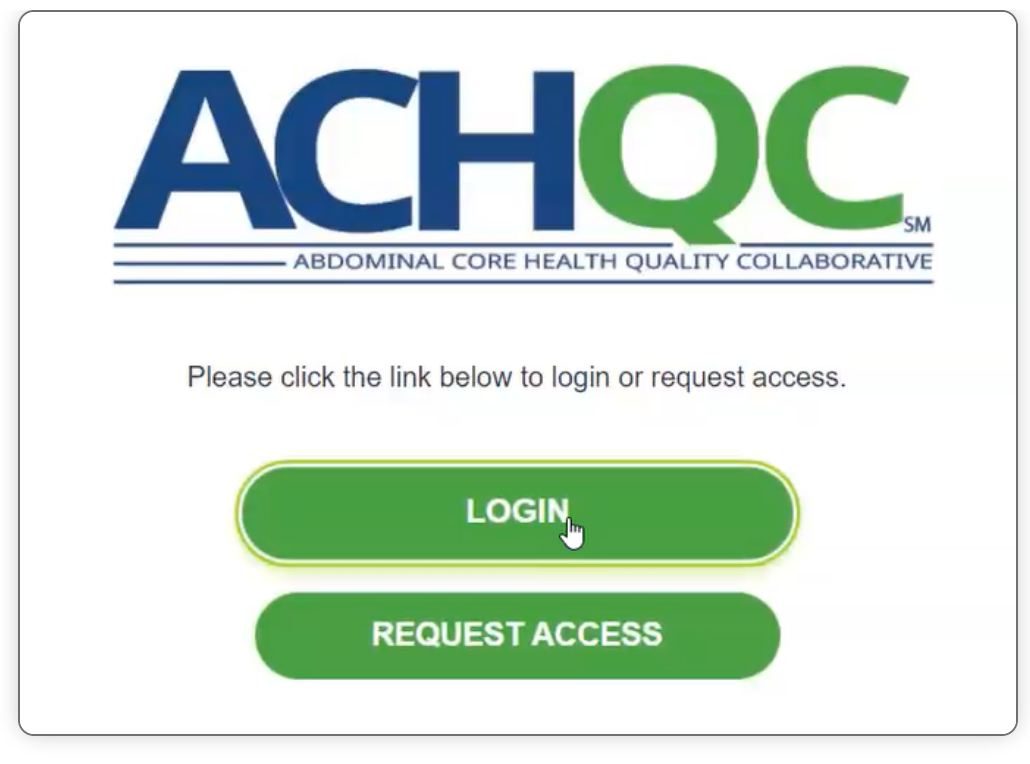

#### STEP 3: Enter Username and Password into Prompted Boxes

| <        | <u>berd</u> ™                      |   |
|----------|------------------------------------|---|
| Username |                                    |   |
| Password |                                    | _ |
|          | Forgot Password   Report a Problem |   |
|          | LOGGING IN                         |   |

### STEP 4: Click "Login"

### **STEP 5:** Enter Security Question Answer into Prompted Boxes

| What is your mother's maiden name?   |
|--------------------------------------|
|                                      |
| Security answers are case sensitive! |
| SUBMIT                               |
| Reset Security Question              |

Provider

### **Password Reset**

### STEP 1: Enter Username and Password

| <        | )berd™                             |
|----------|------------------------------------|
| Username |                                    |
| Password |                                    |
|          | Forgot Password   Report a Problem |
|          | LOGGING IN                         |

### STEP 2: Click "Login"

**STEP 3:** If login is incorrect a red error box will pop up and indicate so.

| <b>Sherd</b> ™                       |
|--------------------------------------|
| Username                             |
| acriqui                              |
| Password                             |
| Password                             |
| Forgot Password   Report a Problem   |
| LOGIN                                |
| Username and password are incorrect. |

#### STEP 4: Click "Forgot Password"

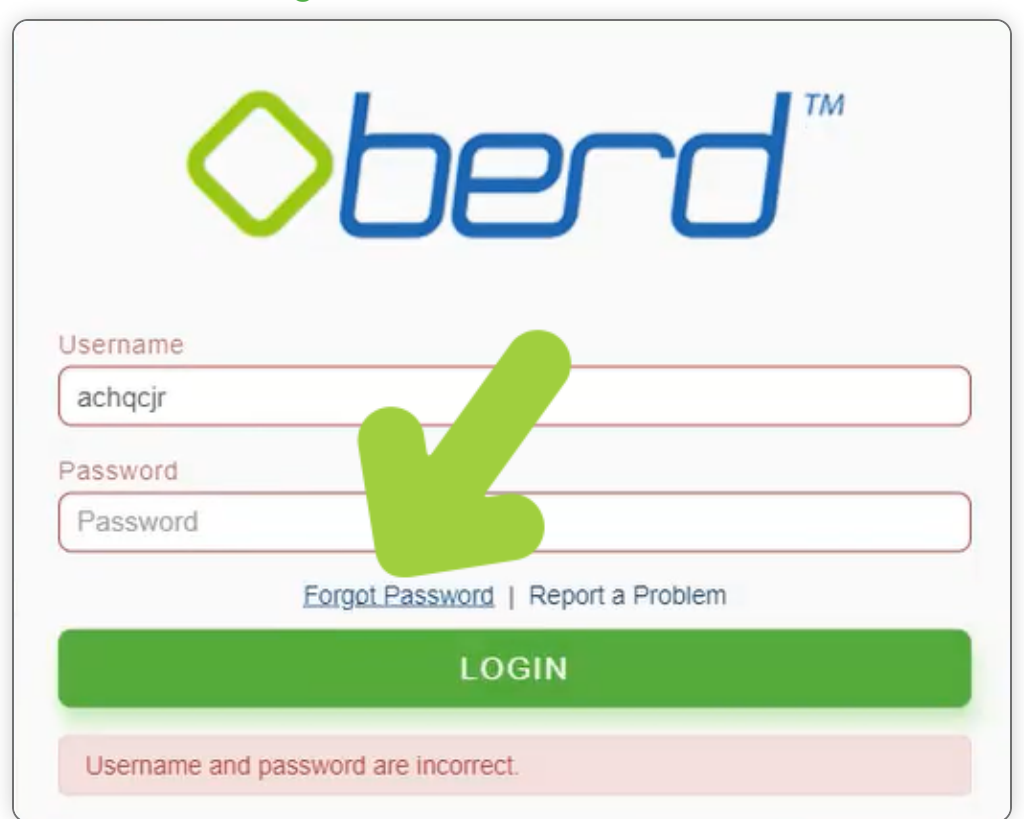

#### STEP 5: Enter Username and Email

| achqcjr          |                       |  |
|------------------|-----------------------|--|
| Vhat is your ema | ill?                  |  |
| jadar@oberd.co   | m                     |  |
|                  | Nevermind, I Remember |  |
|                  | SUBMIT                |  |

STEP 6: Click "Submit" to receive reset link

**STEP 7:** Use link in email to reset password.

Provider

### **Security Question Reset**

**STEP 1:** If the answer is incorrect then a red error box will pop up to indicate it **STEP 2:** Click **"Reset Security Question"** 

| What is you              | Sherd <sup>™</sup>                                                                                 |  |
|--------------------------|----------------------------------------------------------------------------------------------------|--|
| Answer                   | ordest sibling s midule name?                                                                      |  |
| Security an              | swers are case sensitive!                                                                          |  |
|                          | SUBMIT                                                                                             |  |
|                          | Reset Security Question                                                                            |  |
| Question a               | nswer is incorrect.                                                                                |  |
| If you are<br>them by cl | nable to answer the security questions, you may always reset<br>cking on "Reset Security Question" |  |

**STEP 3:** A question indicating if you are sure you want to reset your password will

#### appear.

#### STEP 4: Click "Yes"

| Are you sure you want | to reset your security que | estions? |
|-----------------------|----------------------------|----------|
|                       | YES                        |          |
|                       | ŇÖ                         |          |
|                       |                            |          |

#### STEP 5: Click "OK"

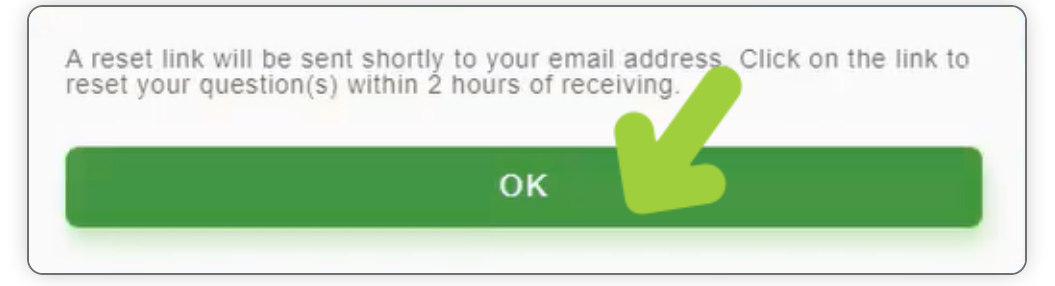

**STEP 6:** A reset link will be sent to your email, use the link to reset security question.

Provider

### **Creating Patients**

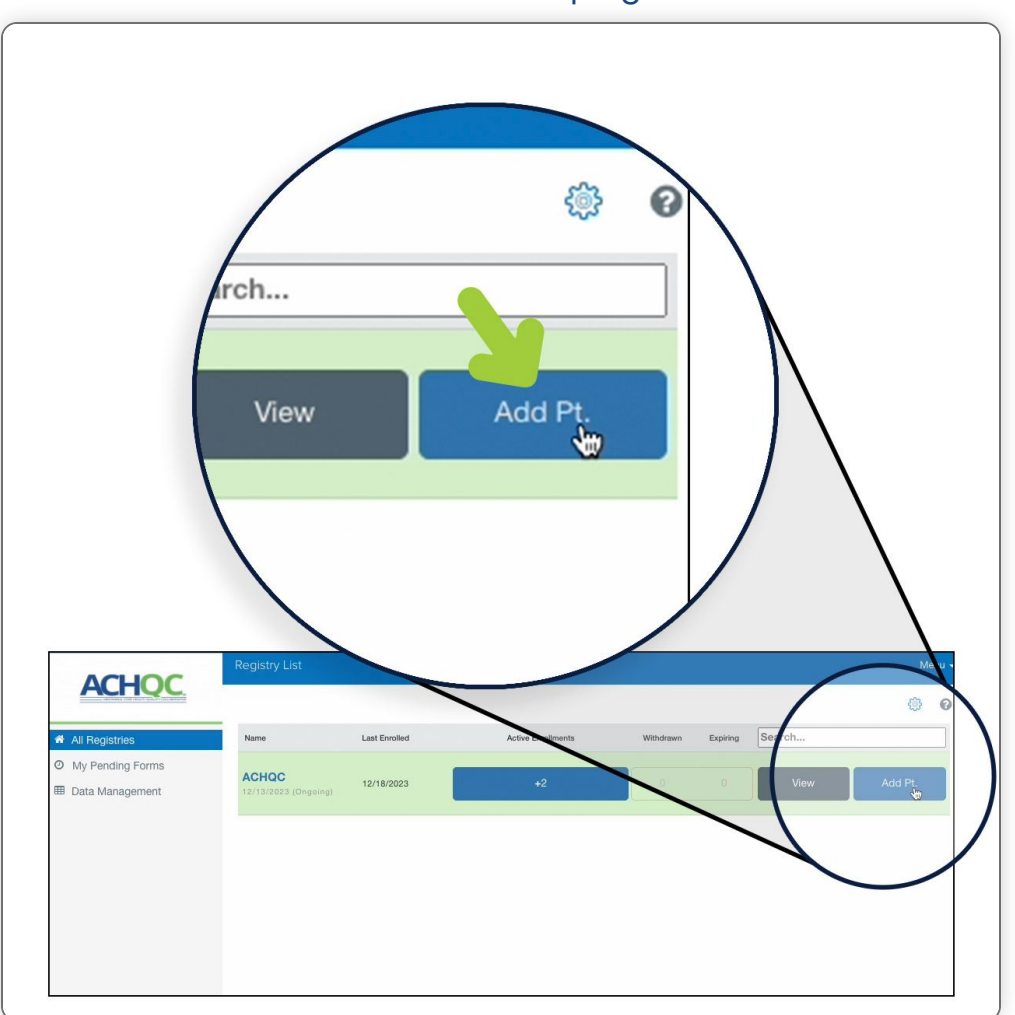

### STEP 1: Click "Add Patient" in the top right corner

STEP 2: Click "Create Patient" in the top right corner

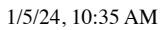

ACHQC | Technical Support

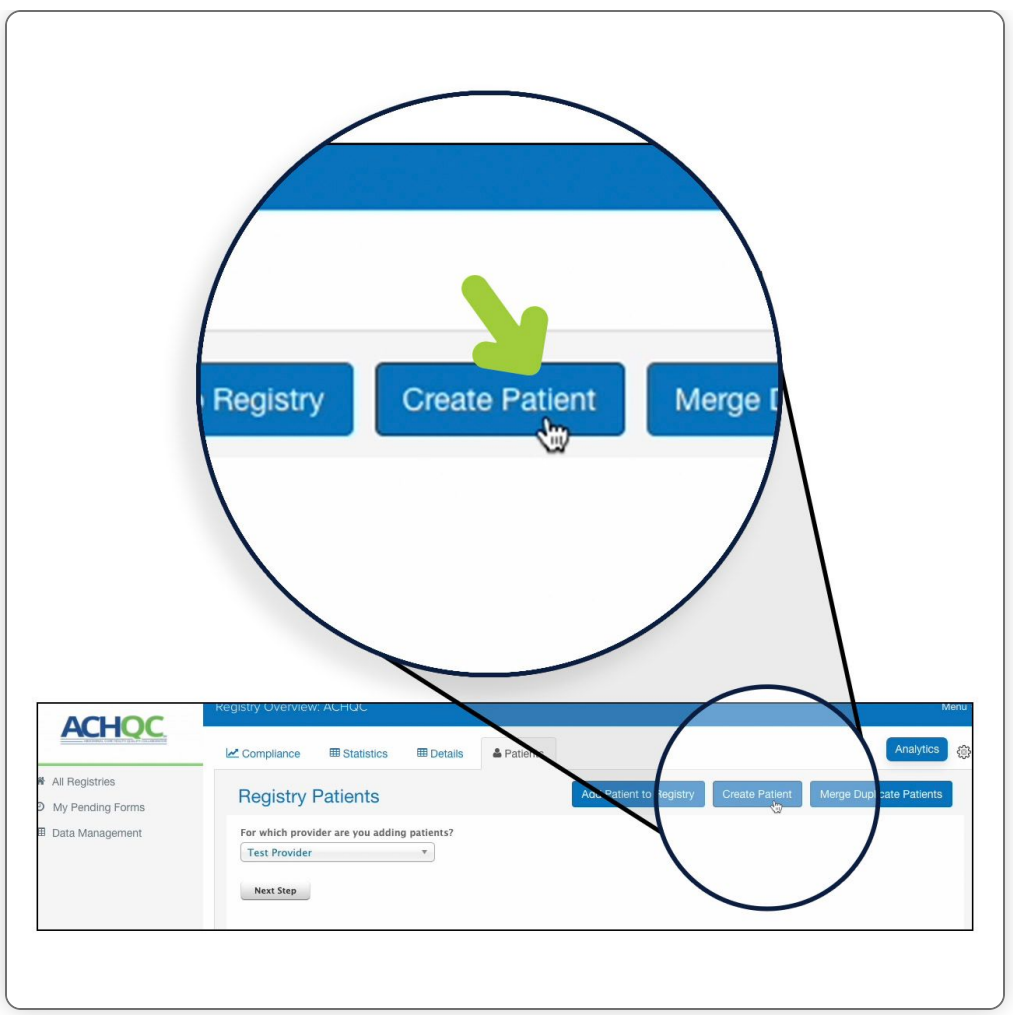

### STEP 3: Enter Patient Demographics and click "Create Patient"

|                    | Registry Overview: ACHQC |                | Menu                   |
|--------------------|--------------------------|----------------|------------------------|
|                    | Email Address            |                |                        |
|                    | victoriab@oberd.com      |                |                        |
| All Registries     | Home Phone Number        |                |                        |
| O My Pending Forms | 5732390808               |                |                        |
| Data Management    | Address 1                |                |                        |
|                    | 123 W Street             |                |                        |
|                    | City                     |                |                        |
|                    | Columiba                 |                |                        |
|                    | State                    |                |                        |
|                    | CA - California 🗸        |                |                        |
|                    | Zip                      |                |                        |
|                    | 19962                    |                |                        |
|                    | Clinical Information     |                | Show Additional Fields |
|                    | * Clinic                 |                |                        |
|                    | ACHQC                    |                |                        |
|                    | Next of Kin              |                | Show Additional Fields |
|                    | Primary Insurance        |                | Show Additional Fields |
|                    | Company Name             |                |                        |
|                    | United Healthe           |                |                        |
|                    | Secondary Insurance      |                | Show Additional Fields |
|                    | Company Name             |                |                        |
|                    |                          |                |                        |
|                    |                          |                |                        |
|                    |                          | Create Patient |                        |
|                    |                          | Create ratient |                        |
|                    |                          |                |                        |

#### STEP 4: Click "Enroll Patient into Study"

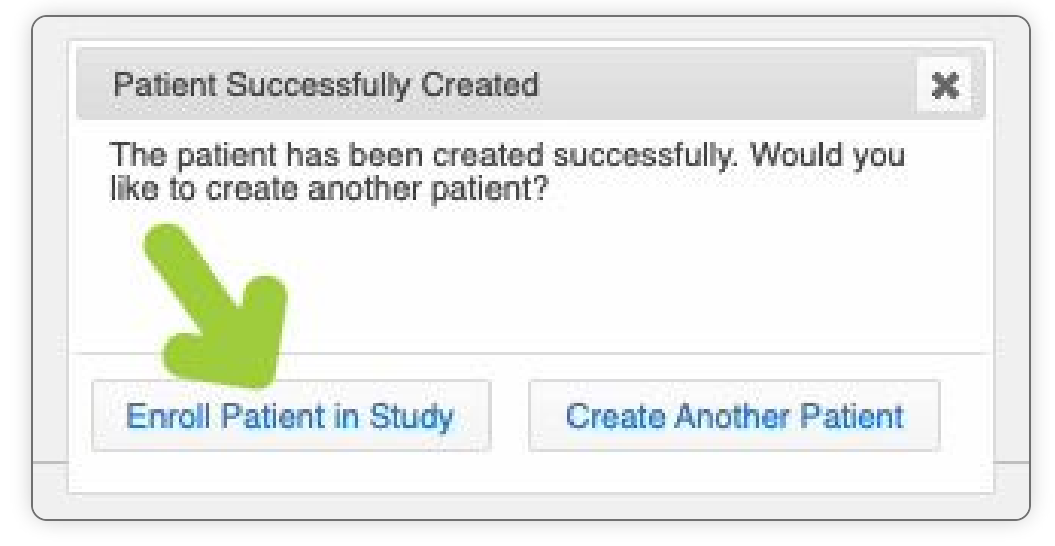

#### STEP 5: Select Provider Name

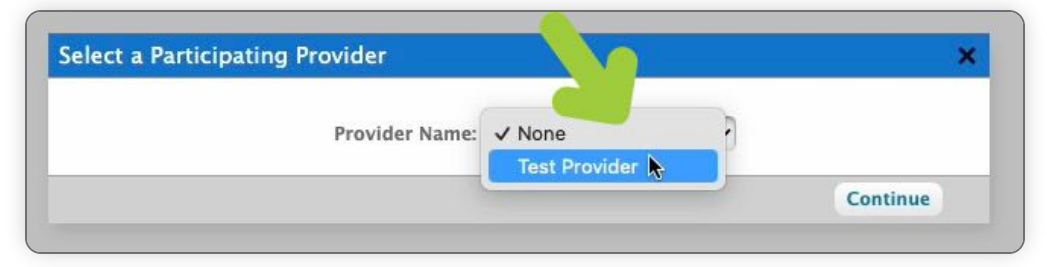

#### STEP 6: Choose the date of the procedure

| IN II                                                     | ki To  | est    |      |       |                 |       |     |          |
|-----------------------------------------------------------|--------|--------|------|-------|-----------------|-------|-----|----------|
| Does this patient have an<br>Note all fields are optional | y deta | ails y | ou w | ould  | like<br>ater da | to ad | dd? |          |
| Date of Procedure:                                        | mm/    | dd/y   | ww   |       |                 | •     |     |          |
| Revision:                                                 |        |        | Dece | mber  | 2023            |       |     | 5        |
| CPT:                                                      | <<     | <      |      | Today | /               | >     | >>  |          |
| Back                                                      | Su     | Мо     | Tu   | We    | Th              | Fr    | Sa  | ents     |
|                                                           | 26     | 27     | 28   | 29    | 30              | 1     | 2   | Continue |
|                                                           | 3      | 4      | 5    | 6     | 7               | 8     | 9   |          |
|                                                           | 10     | 11     | 12   | 13    | 14              | 15    | 16  |          |
|                                                           | 17     | 18     | 19   | 20    | 21              | 22    | 23  |          |
|                                                           | 24     | 25     | 26   | 27    | 28              | 29    | 30  |          |
|                                                           | 31     | 1      | 2    | 3     | 4               | 5     | 6   |          |

#### STEP 7: Click "Add Patients"

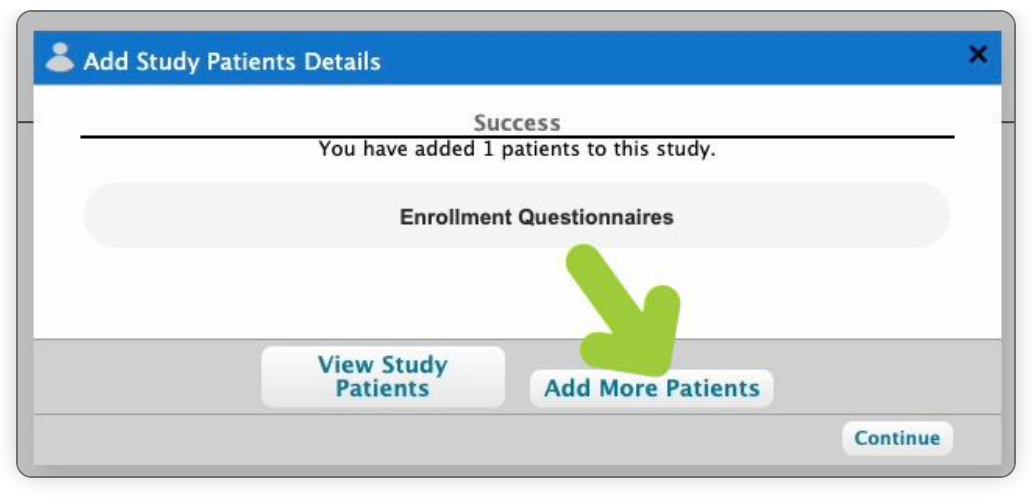

Provider

### Locating the Patient List through ACHQC button

# **STEP 1:** Go to Registries tab on the left under home and at the bottom click **'Registries'**

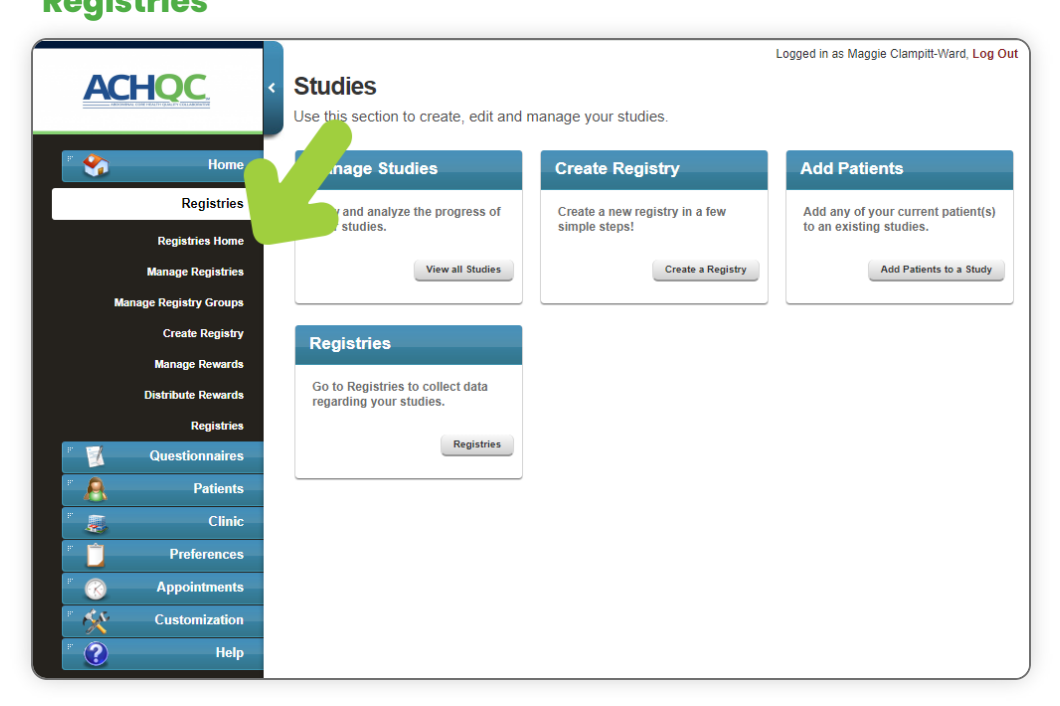

### STEP 2: Click on "All Registries" on the left panel.

|                    | Registry List |                                  |           |          |        | Menu 🔫 |     |  |
|--------------------|---------------|----------------------------------|-----------|----------|--------|--------|-----|--|
| ACHQC              |               |                                  |           |          |        | ٢      | 0   |  |
| All Registries     | Name          | Last Enrolled Active Enrollments | Withdrawn | Expiring | Search |        |     |  |
| Ø My Pending Forms | ACHQC MC      | 01/02/2024 +58                   |           | 5        | View   | Add P  | Pt. |  |
| 🌐 Data Management  |               |                                  |           |          |        |        |     |  |
|                    |               |                                  |           |          |        |        |     |  |
|                    |               |                                  |           |          |        |        |     |  |
|                    |               |                                  |           |          |        |        |     |  |
|                    |               |                                  |           |          |        |        |     |  |

### STEP 3: Click on "ACHQC" under Names

|                                      | Registry List |                                  |           |          |        | M         | enu 🔻 |
|--------------------------------------|---------------|----------------------------------|-----------|----------|--------|-----------|-------|
|                                      |               |                                  |           |          |        | <u>نې</u> | 0     |
| 希 All Registries                     | Name          | Last Enrolled Active Enrollments | Withdrawn | Expiring | Search |           |       |
| <ul> <li>My Pending Forms</li> </ul> | ACHQC MC      | 01/02/2024 +58                   |           | 5        | View   | Add P     | t.    |
| 🖽 Data Management                    |               |                                  |           |          |        |           |       |
|                                      |               |                                  |           |          |        |           |       |
|                                      |               |                                  |           |          |        |           |       |
|                                      |               |                                  |           |          |        |           |       |
|                                      |               |                                  |           |          |        |           |       |

### STEP 4: Click on the "Patients" Tab

| ACHQC              | Compliance EStatistics EDetails | Analytics                                                       |
|--------------------|---------------------------------|-----------------------------------------------------------------|
| All Registries     | Registry Patients               | Add Patient to Registry Create Patient Merge Duplicate Patients |
| Ø My Pending Forms |                                 |                                                                 |
| I Data Management  |                                 |                                                                 |
|                    |                                 |                                                                 |

Provider

### **Adding Patients to Registries**

**View Pending Forms** 

### STEP 1: Click "Registries" in the menu on the left.

ACHQC | Technical Support

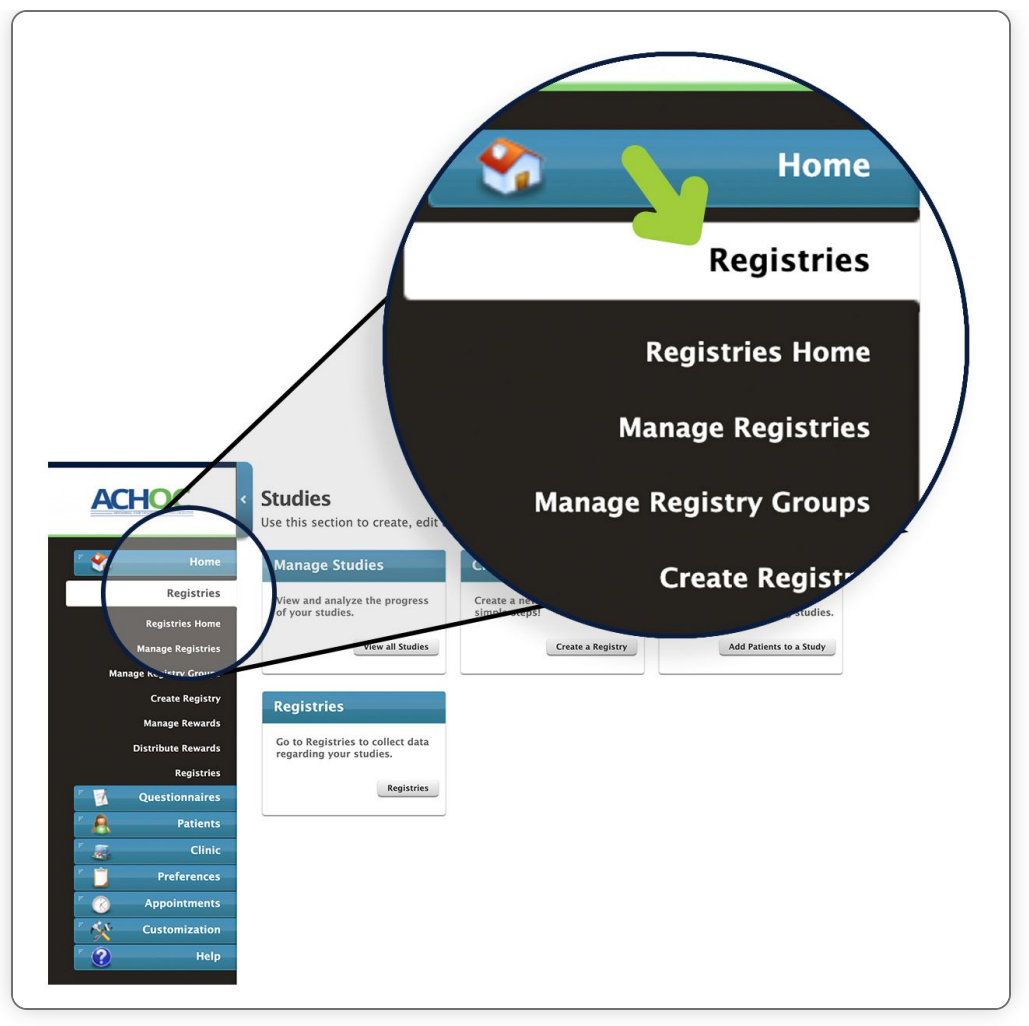

STEP 2: Click "Registries Home" in the dropdown menu. You should be taken to a

screen with 4 options.

|                        | Of a line                        |                                | Logged in as Maggie Clampitt-Ward, Log Out |
|------------------------|----------------------------------|--------------------------------|--------------------------------------------|
| ACHQC                  | < Studies                        | nanage vour studies            |                                            |
|                        |                                  | nanage your studies.           |                                            |
| li 😵 Home              | .nage Studies                    | Create Registry                | Add Patients                               |
| Registries             | y and analyze the progress of    | Create a new registry in a few | Add any of your current patient(s)         |
| Registries Home        | r studies.                       | simple steps!                  | to an existing studies.                    |
| Manage Registries      | View all Studies                 | Create a Registry              | Add Patients to a Study                    |
| Manage Registry Groups |                                  |                                |                                            |
| Create Registry        | Registries                       |                                |                                            |
| Distribute Rewards     | Go to Registries to collect data |                                |                                            |
| Registries             | regarding your studies.          |                                |                                            |
| E Questionnaires       | Registries                       |                                |                                            |
| Patients               |                                  |                                |                                            |
| Clinic                 |                                  |                                |                                            |
| Preferences            |                                  |                                |                                            |
| Appointments           |                                  |                                |                                            |
| Customization          |                                  |                                |                                            |
| Help                   |                                  |                                |                                            |

**STEP 3:** In the box labeled "Registries", click the button labeled **"Registries"**. This will show you all your available registries.

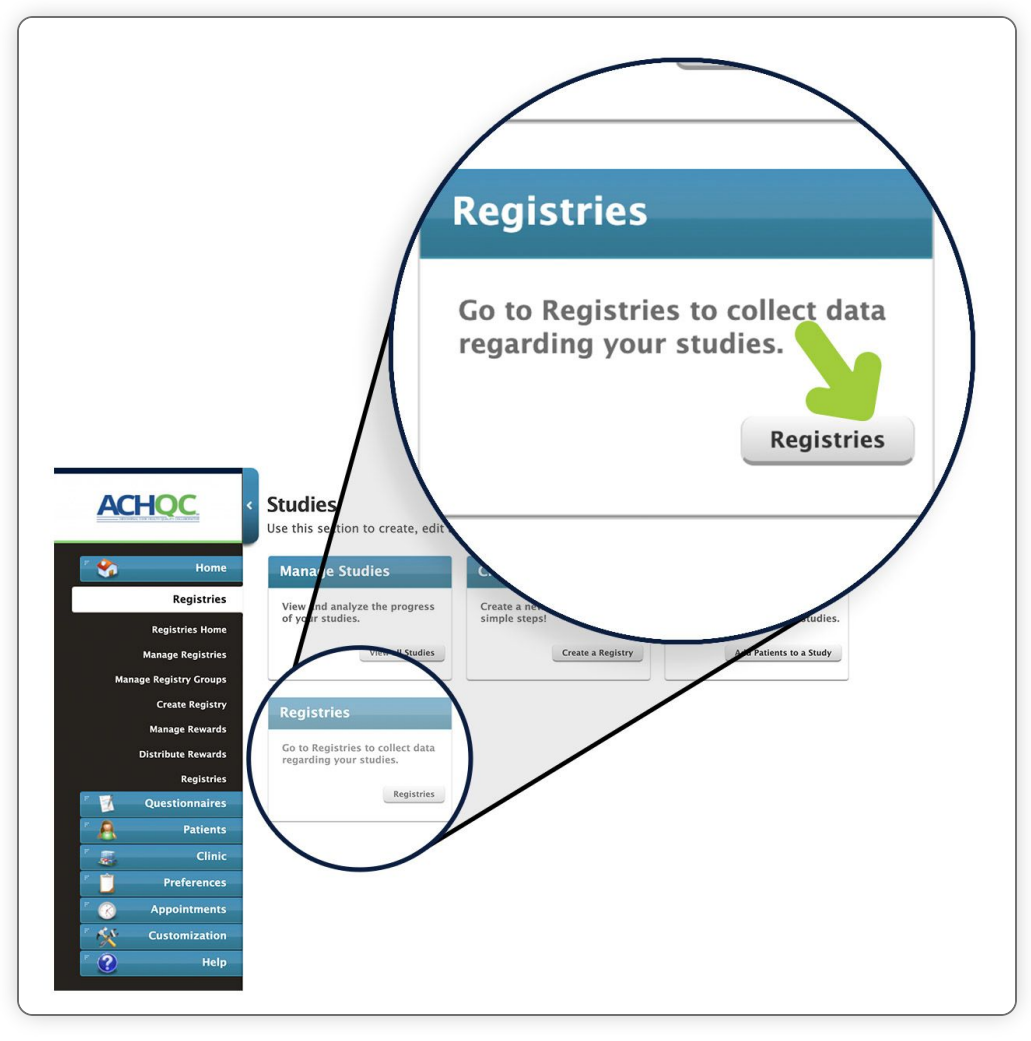

**STEP 4:** In the menu on the left, select **"My Pending Forms"**. This will display all pending forms.

|                                    | Registry List                 |               |                    |           |          |        | Menu ·  |
|------------------------------------|-------------------------------|---------------|--------------------|-----------|----------|--------|---------|
| ACTIVE.                            |                               |               |                    |           |          |        | Ø       |
| All Registries                     | Name                          | Last Enrolled | Active Enrollments | Withdrawn | Expiring | Search |         |
| My Pending Forms     Data Manageme | ACHQC<br>12/13/2023 (Ongoing) | 12/18/2023    | +2                 | 0         |          | View   | Add Pt. |
|                                    |                               |               |                    |           |          |        |         |
|                                    |                               |               |                    |           |          |        |         |
|                                    |                               |               |                    |           |          |        |         |
|                                    |                               |               |                    |           |          |        |         |

**STEP 5:** Once a patient has filled all forms, their associated forms will be removed from this list.

| 4 A Pogeties         0 - 6 / (b) Pre-Page 20 50 100 Resets Defluid Ver           4 A Pogeties         Pert Base:         Last Race:         Ober M:         Defluid         Pere:         Sector                                                                                                    |                                                                             |
|----------------------------------------------------------------------------------------------------|-----------------------------------------------------------------------------|
| Al Registries     Al Registries     Al Registries     Al Registries     Section 2014     Al Registries     Section                                                                                                    | ACTIVE                                                                      |
| O My Pending Forms                                                                                                    | # All Registries                                                            |
| Form Exception Activated On Exception Status                                                                                                    | My Pending Forms                                                            |
| AO Global Data     AO Global Data     AO Global Data     Cale Fest     L215/2024     Cale Cest     Cale Cest      | > AO Global Data                                                            |
| Cardiology     ACHKC- Operative Details     External Md: 12345512245     Stated State     State     S     | > Cardiology                                                                |
| CTM Registries     ACHQC- Operative Details     Cable Service     Control Table Service     Control Table Service     Control Table Service     Control Table Service     START     Started     START     Started     START     Started     Started     Start     | > CTM Registries                                                            |
| Demo Pergatine     Demo Pergatine     Demo Pergatine     Demo Pergatine     Demo Degatine     Demo Degatine     Dem     | Demo Registries     Flexion Therapeutics                                    |
| > ICHOM Protocols & ACUY- Develop Parelle Develop Parelle Common Common | > ICHOM Protocols                                                           |
| Medironic     Medironic     Medironic     Medironic     Medironic     Medironic                                                                                                    | > Medtronic                                                                 |
| Oxford Registries     ACHQC-Operative Details     Calling Callistics     ACHQC-Operative Details     Calling Callistics     ACHQC-Operative Details     Calling Callistics     ACHQC-Operative Details     Calling Callistics     ACHQC-Operative Details     Calling Callistics     ACHQC-Operative Details     Calling Callistics     ACHQC-Operative Details     ACHQC-Operative Details     ACHQC     | > Oxford Registries                                                         |
| > ROR         ACIGC-Operative Details         Sephile Benucci         12/25/2023         02/21/2024         Not Started           START         Details         Details         ALIGC-Operative Details         START                                                                                                    | > ROR                                                                       |
| 3 Should and Elow Registries ACHGC-Operative Details Kal Capessor 12265/021 01/22/024 Samed                                                                                                    | <ul> <li>Shoulder and Elbow Registries</li> <li>Spine Registries</li> </ul> |
| > Total Joints Registries OBID Adverse Events - Physician Celeb Reneed 10/21/2022 03/2010073 Not Santed START                                                                                                    | > Total Joints Registries                                                   |
| > Tauna                                                                                                    | > Trauma                                                                    |
| Data Management                                                                                                    | III Data Management                                                         |
|                                                                                                    |                                                                             |
|                                                                                                    |                                                                             |
|                                                                                                    |                                                                             |
|                                                                                                    |                                                                             |
|                                                                                                    |                                                                             |
|                                                                                                    |                                                                             |
|                                                                                                    |                                                                             |
|                                                                                                    |                                                                             |
| Cotapse Menu                                                                                                    | Collapse Menu                                                               |

### **STEP 6:** You can take action on these forms by selecting "Start" on the right hand

#### side

| ACHOC                                                                       | Pending Forms                    |                                         | Menu -                                                       |
|-----------------------------------------------------------------------------|----------------------------------|-----------------------------------------|--------------------------------------------------------------|
| ACHOC                                                                       |                                  |                                         | (0 - 8 / 8) Per Page: 20 50 100 Reset to Default View        |
| All Registries     My People Forms                                          | First Name: Oberd M: Extr        | rnal Id Form:                           | Search                                                       |
| > AO Global Data                                                            | Form                             | For Patient                             | Activated On Available Until T Status                        |
| > Cardiology                                                                | ACHQC- Operative Details         | Caleb Test<br>Dxternal ld: 123455612345 | 12/15/2023 02/02/2024<br>Study/Reg → 45 Days Started Start   |
| > CTM Registries                                                            | ACHQC- Operative Details         | Caleb Benucci                           | 12/18/2023 02/14/2024 Started START →                        |
| Flexion Therapeutics                                                        | ACHQC- Operative Details         | Mark Capasso<br>External Id: A12        | 12/18/2023 02/14/2024 Not Started START →                    |
| > ICHOM Protocols                                                           | ACHQC- Operative Details         | Derek Smith<br>External Id: A32         | 12/19/2023 02/15/2024 Not Started START →                    |
| Oxford Registries                                                           | ACHQC- Operative Details         | Charlie Capasso                         | 12/25/2023 02/21/2024 Not Started START                      |
| > ROR                                                                       | ACHQC- Operative Details         | Sophie Benucci<br>External Id: A34      | 12/25/2023 02/21/2024 Not Started START →                    |
| <ul> <li>Shoulder and Elbow Hegistries</li> <li>Spine Registries</li> </ul> | ACHQC- Operative Details         | Kiki Capasso                            | 12/26/2023 02/22/2024<br>Study/Reg → 65 Days Started START → |
| > Total Joints Registries                                                   | OBERD Adverse Events - Physician | Caleb Benucci                           | 10/21/2022 03/20/2052<br>Appl 10319 Days START               |
| > Trauma III Data Management                                                |                                  |                                         |                                                              |
|                                                                             |                                  |                                         |                                                              |

Provider

### **Locating Patient Compliance**

STEP 1: Click "Registries"

1/5/24, 10:36 AM

ACHQC | Technical Support

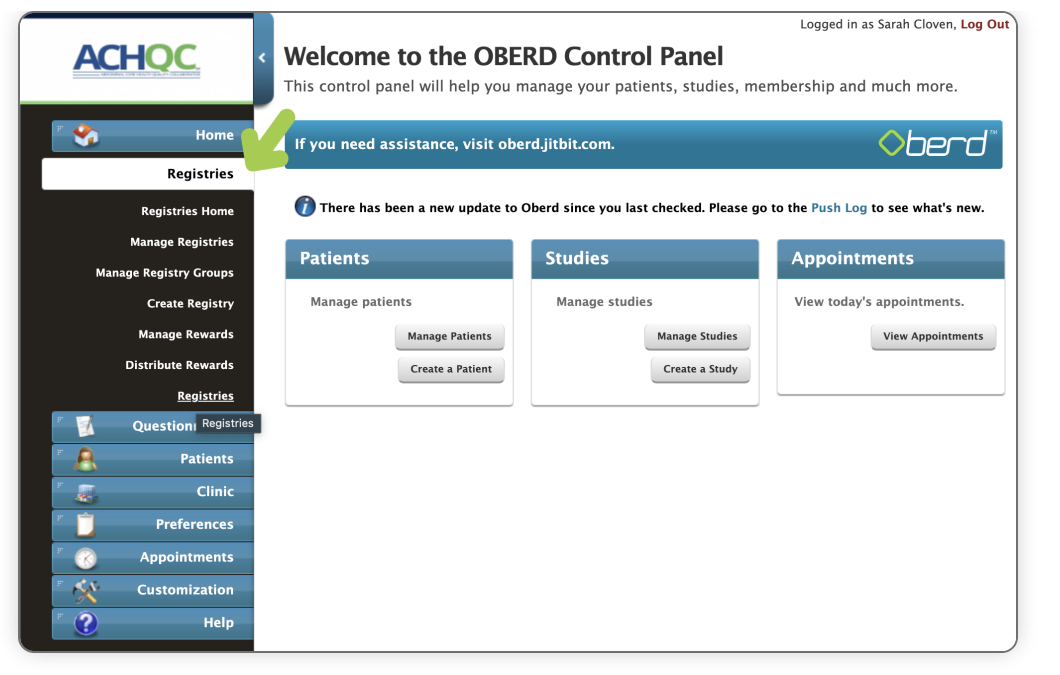

### STEP 2: Click "Registries" again at bottom of the list

|                         |                                                                             |                                                               | Logged in as Sarah Cloven, Log Out |
|-------------------------|-----------------------------------------------------------------------------|---------------------------------------------------------------|------------------------------------|
| ACHQC                   | <ul> <li>Welcome to the OBE<br/>This control panel will help you</li> </ul> | <b>ERD Control Panel</b><br>manage your patients, studies, me | mbership and much more.            |
| r 🛟 Home                | If you need assistance, visit ob                                            | erd.jitbit.com.                                               | ♦ berd <sup>™</sup>                |
| Registries              |                                                                             |                                                               |                                    |
| Registries Home         | 🍘 There has been a new update to                                            | Oberd since you last checked. Please go                       | to the Push Log to see what's new. |
| Manage Registries       | Patients                                                                    | Studioc                                                       | Appointments                       |
| Manage Registry Groups  | Patients                                                                    | Studies                                                       | Appointments                       |
| Create Registry         | Manage patients                                                             | Manage studies                                                | View today's appointments.         |
| Manage Rewards          | Manage Patients                                                             | Manage Studies                                                | View Appointments                  |
| Distribute Rewards      | Create a Patient                                                            | Create a Study                                                |                                    |
| <u>Registries</u>       |                                                                             |                                                               |                                    |
| 🛛 🗾 Questioni Registrie | s                                                                           |                                                               |                                    |
| E Patients              |                                                                             |                                                               |                                    |
| linic 🖉                 |                                                                             |                                                               |                                    |
| F D Preferences         |                                                                             |                                                               |                                    |
| 🖉 🕜 Appointments        |                                                                             |                                                               |                                    |
| Customization           |                                                                             |                                                               |                                    |
| F 🕐 Help                |                                                                             |                                                               |                                    |

#### **STEP 3:** Click **"ACHQC"**

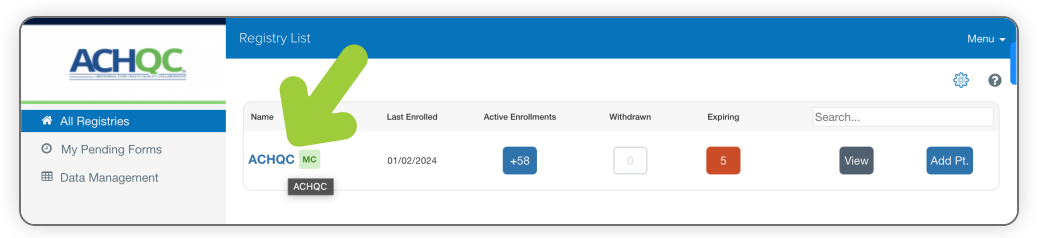

### STEP 4: Click "Patient Compliance View"

ACHQC | Technical Support

| ACHOC                            | Registry Overview: ACHOC                                                                                                    |                                                               |
|----------------------------------|----------------------------------------------------------------------------------------------------|---------------------------------------------------------------|
|                                  | Compliance Estatistics EDetails A Patient                                                                                                    | Analytics                                                     |
| l Registries<br>ly Pending Forms | Select Doctors Al Patient Forms x  + Date Filter                                                                                                    | 0                                                             |
| a management                     | Form Compliance View Patient Compliance View Click bar segments to pro-                                                                                                    | pulate a list of patients/forms being                         |
|                                  | Form Compliance by Time Point                                                                                                    |                                                               |
|                                  | Completed Incomplete and Open Incomplete and Closed Unreleased                                                                                                    |                                                               |
|                                  | 100         92 Tetal Forms         433% 00           64.27% 00         92 Tetal Forms         433% 00           90         0         0.00 Const 21.26% 00         32% 00           90         0         Unreaded 21.27% 00         0.00 Const 21.26% 00                                                                                                    |                                                               |
|                                  |                                                                                                    |                                                               |
|                                  | 6                                                                                                    | 100% (88)                                                     |
|                                  | 20 21,26x (20 11,48x (22)                                                                                                    |                                                               |
|                                  | 2.17% (2)<br>- I months 2. weeks 5. months 2. weeks 1. Il months 2. weeks 2. years 1. months 2. weeks 2. years 1. months 2. weeks 4. ACHCC Inputed Protopera. ACHCC Inputed Protopera. ACHCC Inputed | e 5 years 11 months 2 wee.<br>ACHQC Inguinal Postopera.       |
|                                  | ACICC - Operande Details - ACICC 30 Dp. follow (p ACICC Addenoual Tollow (p ACICC Addenoual Tollow (p ACICC Addenoual Tollow (p ACICC Addenoual Tollow (p ACICC - Addenoual Tollow (p ACICC - Addenoual                                                                                                    | v Up ACHQC Additional Follow Up<br>nt ACHQC Hiatal Assessment |
|                                  |                                                                                                    |                                                               |
|                                  |                                                                                                    |                                                               |
| llapse Menu                      |                                                                                                    |                                                               |

**STEP 5:** Click search bar that says **"All Patient Forms"** and select which forms you would like to see the compliance for.

|                      | 🗠 Compli                     | ance                                   | III Statistic                                                                                                    | :s 🎟 Deta                                                                 | ils 🛔 Patient                                                                                                    | ts                                                                  |                                                                                  |                                                                                                    |                                                                  |                                                                                    |                                                                                                    |                                                                       |                                                                                                    | Ar                                                                                                    | natytics                                  |
|----------------------|------------------------------|----------------------------------------|----------------------------------------------------------------------------------------------------|---------------------------------------------------------------------------|----------------------------------------------------------------------------------------------------|---------------------------------------------------------------------|----------------------------------------------------------------------------------|----------------------------------------------------------------------------------------------------|------------------------------------------------------------------|------------------------------------------------------------------------------------|----------------------------------------------------------------------------------------------------|-----------------------------------------------------------------------|----------------------------------------------------------------------------------------------------|----------------------------------------------------------------------------------------------------|-------------------------------------------|
| stries<br>ding Forms | Select Doc                   | tors                                   |                                                                                                    |                                                                           |                                                                                                    |                                                                     | All Patient F                                                                    | orms ×                                                                                                    |                                                                  |                                                                                    | + Date I                                                                                                    | filter                                                                |                                                                                                    | 0                                                                                                    |                                           |
| lata Maragement      | Form (                       | Complian                               | nce View                                                                                                    | Patient Comp                                                              | liance View                                                                                                    | Com                                                                 | All Patient Fr<br>All Clinician<br>ACHQC Ingu<br>ACHQC Ingu<br>ACHQC Ven         | rms<br>Forms<br>inal Preoperative Assess<br>inal Postoperative Assess<br>ral Preoperative Assess                             | ment<br>sment<br>rent                                            | e Point<br>te and Closed                                                           | Unreleased                                                                                                    | Cilak be                                                              | ar segments to popula                                                                                       | de a list of patients/for                                                                                 | ms be                                     |
|                      | or<br>a Compliance<br>5<br>2 | 000 000 000 000 000 000 000 000 000 00 | 100 1111110 1<br>10 4667x (2) 4667x (2) 467x (2) 467x (2) 477x (2) 477x (2) 477 | 84.4                                                                      | ACHCO: Viental Independente Assessment<br>ACHCO: Operative Datates<br>ACHCO: Operative Datates<br>ACHCO: Operative Data Vient<br>ACHCO: Additional Entory Lip<br>ACHCO: Additional Entory Lip<br>B6.4ets (3B) |                                                                     |                                                                                  | 100% (54) 100% (54)                                                                                                    |                                                                  |                                                                                    | 100% (54)                                                                                                    |                                                                       |                                                                                                    |                                                                                                    |                                           |
|                      |                              | -1 mc<br>ACHQ<br>ACHQ<br>ACHQ<br>ACHQ  | 10.34% (6)<br>1.72% (1)<br>onths<br>C Inguinal Prec<br>C Ventral Prec<br>C Operative D<br>C Hiatal Assess                                                                                                    | 2 week<br>operati ACHQC<br>perativ ACHQC<br>weekiis ACHQC<br>imment ACHQC | s<br>Inguinal Postoperati<br>Wentral Postoperati<br>30 Day Follow Up<br>Hiatal Assessment:                                                                                                    | 5 months 2<br>ACHQC Ingu<br>ACHQC vent<br>ACHQC vent<br>ACHQC Hiatz | weeks<br>inal Postopera.<br>ral Postoperatu<br>tional Follow Lu<br>al Assessment | 11 months 2 weeks<br>ACHQC Inguinal Postoper<br>ACHQC Ventral Postoper<br>ACHQC Additional Follow<br>ACHQC Hiatal Assessment | 2 years<br>ra ACHQC I<br>att ACHQC V<br>Up ACHQC A<br>nt ACHQC I | 11 months 2 wee<br>Inguinal Postoperat<br>Additional Follow U<br>Hiatal Assessment | 3 years 11 months 2<br>ACHQC inguinal Posto<br>ACHQC Ventral Posto<br>P ACHQC Additional Fol<br>ACHQC Hiatal Assessr | wee 4 years<br>pera ACHQC<br>erati ACHQC<br>ow Up ACHQC<br>tent ACHQC | s 11 months 2 wee<br>Inguinal Postoperat<br>Ventral Postoperat<br>Additional Follow Up<br>Hiatal Assessment | 5 years 11 months<br>ACHQC leguinal Pos<br>ACHQC ventral Post<br>ACHQC Additional F<br>ACHQC Hiatal Asses | 2 wee<br>toperation<br>ioflow I<br>isment |

Provider

### Locating the Registry Dashboard

STEP 1: Click "Registries"

1/5/24, 10:36 AM

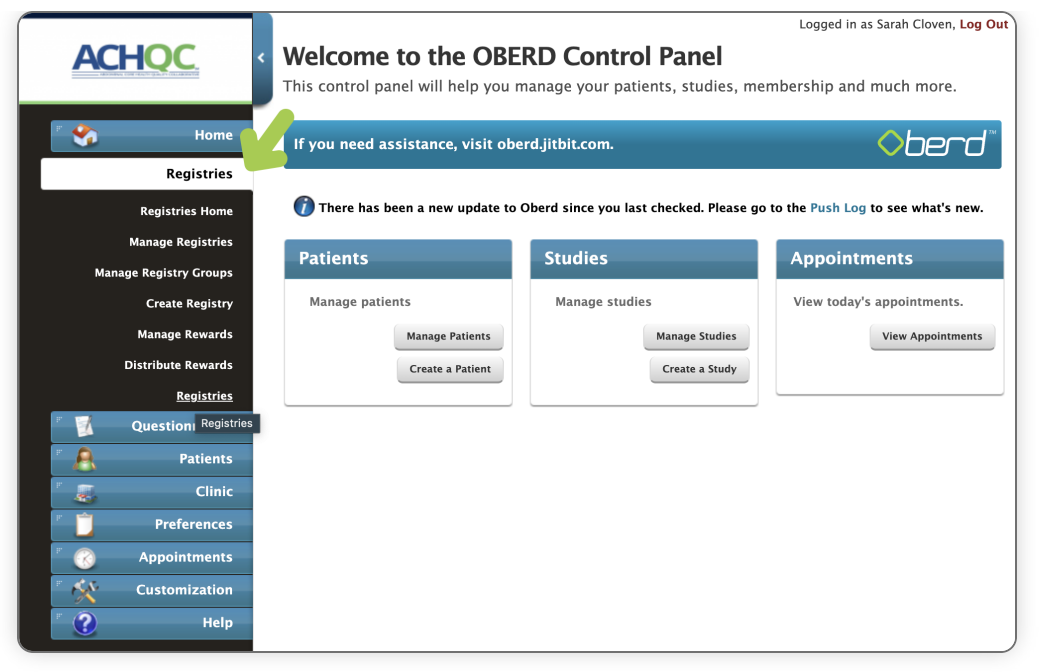

### **STEP 2:** Click **"Registries"** again at bottom of the list

|                        |                                                                                                    |                                           | Logged in as Sarah Cloven, Log Out |
|------------------------|----------------------------------------------------------------------------------------------------|-------------------------------------------|------------------------------------|
| ACHQC                  | <ul> <li>Welcome to the OB</li> </ul>                                                                                                    | ERD Control Panel                         |                                    |
|                        | This control panel will help you                                                                                                    | u manage your patients, studies, me       | embership and much more.           |
| r 🍫 Home               |                                                                                                    | boud lisks com                            |                                    |
| Registries             |                                                                                                    | berd.jitbit.com.                          |                                    |
| Pagistrias Home        | There has been a new undate to the second second | to Oherd since you last checked. Please o | to the Push Log to see what's new. |
| Manage Registries      |                                                                                                    |                                           |                                    |
| Manage Registry Groups | Patients                                                                                                    | Studies                                   | Appointments                       |
| Create Registry        | Manage patients                                                                                                    | Manage studies                            | View today's appointments.         |
| Manage Rewards         | Manage Patients                                                                                                    | Manage Studies                            | View Appointments                  |
| Distribute Rewards     | Create a Patient                                                                                                    | Create a Study                            |                                    |
| <u>Registries</u>      |                                                                                                    |                                           |                                    |
| 🛛 🗾 Question Registrie | *s                                                                                                    |                                           |                                    |
| " 🤱 Patients           |                                                                                                    |                                           |                                    |
| Clinic 😹               |                                                                                                    |                                           |                                    |
| 👘 📋 Preferences        |                                                                                                    |                                           |                                    |
| 🖉 🕜 Appointments       |                                                                                                    |                                           |                                    |
| Customization          |                                                                                                    |                                           |                                    |
| r 👔 Help               |                                                                                                    |                                           |                                    |
|                        | 8                                                                                                    |                                           |                                    |

**STEP 3:** You will be taken to your **"registries dashboard"**. Here you can see all registries you have access to, all pending forms, and your data management tools.

| ACHOC           | Registry List |               |                    |           |          |        | Menu - |
|-----------------|---------------|---------------|--------------------|-----------|----------|--------|--------|
|                 |               |               |                    |           |          |        | 0 @    |
| All Registries  | Name          | Last Enrolled | Active Enrollments | Withdrawn | Expiring | Search |        |
| Data Management |               | 01/02/2024    | +10                |           | 1        | View   | Add Pt |
|                 |               |               |                    |           |          |        |        |

### How to fill forms

#### ACHQC ce EStatistics Patients III Details # AI R All Patient Forms 🛪 + Date Filter I Data Managemen Form Co mpliance View Patient Comp Form Compliance by Time Point and Open and Cl 10% (7) 14% ( 2 years 11 r

### STEP 1: Click on my pending forms in the registry page

#### STEP 2: Click on the start button next to the form you want

|                     | Pending Forms                     |                       |                                              | Menu 🗸                    |
|---------------------|-----------------------------------|-----------------------|----------------------------------------------|---------------------------|
| ACHQC               |                                   |                       | (0 - 2 / 2) Per Page: 20 50                  | 100 Reset to Default View |
| All Registries      | First Name: Chloe Last Name: Test | Oberd Id: External Id | Form:                                        | Search                    |
| Ø My Pending Forms  | Form                              | For Patient           | Activated On Available Until V               | Staty                     |
| III Data Management | ACHQC- Operative Details          | Chloe Test            | 12/05/2023 02/01/2024<br>Study/Reg - 30 Days | Not Started START         |
|                     | ACHQC 30 Day Follow Up            | Chloe Test            | 12/05/2023 02/23/2024<br>Study/Reg - 52 Days | Not Started START         |
| L                   |                                   |                       |                                              |                           |

### STEP 3: Fill out the form

|                  | Pending Forms                                                                                                    | Men         |
|------------------|----------------------------------------------------------------------------------------------------|-------------|
| ACHQC            | Back ACHOC ACHQC 30 Day Follow Up : Chloe Test<br>Patient Name: Chloe Test                                                                              |             |
| All Registries   |                                                                                                    |             |
| My Pending Forms | Follow Up - Outcomes                                                                                                    |             |
| Data Management  |                                                                                                    |             |
|                  |                                                                                                    |             |
|                  | Date of discharge from repair:                                                                                                    |             |
|                  |                                                                                                    |             |
|                  | mm/dd/yyyy                                                                                                    |             |
|                  |                                                                                                    |             |
|                  | Date of "30 Day Follow Up" Entry:                                                                                                    |             |
|                  |                                                                                                    |             |
|                  |                                                                                                    |             |
|                  |                                                                                                    |             |
|                  |                                                                                                    |             |
|                  | Was this patient seen in any of the following settings between discharge and this 30 day follo<br>(Check all that apply; leave blank if answer is 'No') | w up visit? |
|                  |                                                                                                    |             |
| Collapse Menu    |                                                                                                    |             |

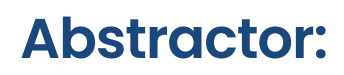

### Login

### STEP 1: Go to URL https://www.oberd.com/achqcc

### STEP 2: Click "Login"

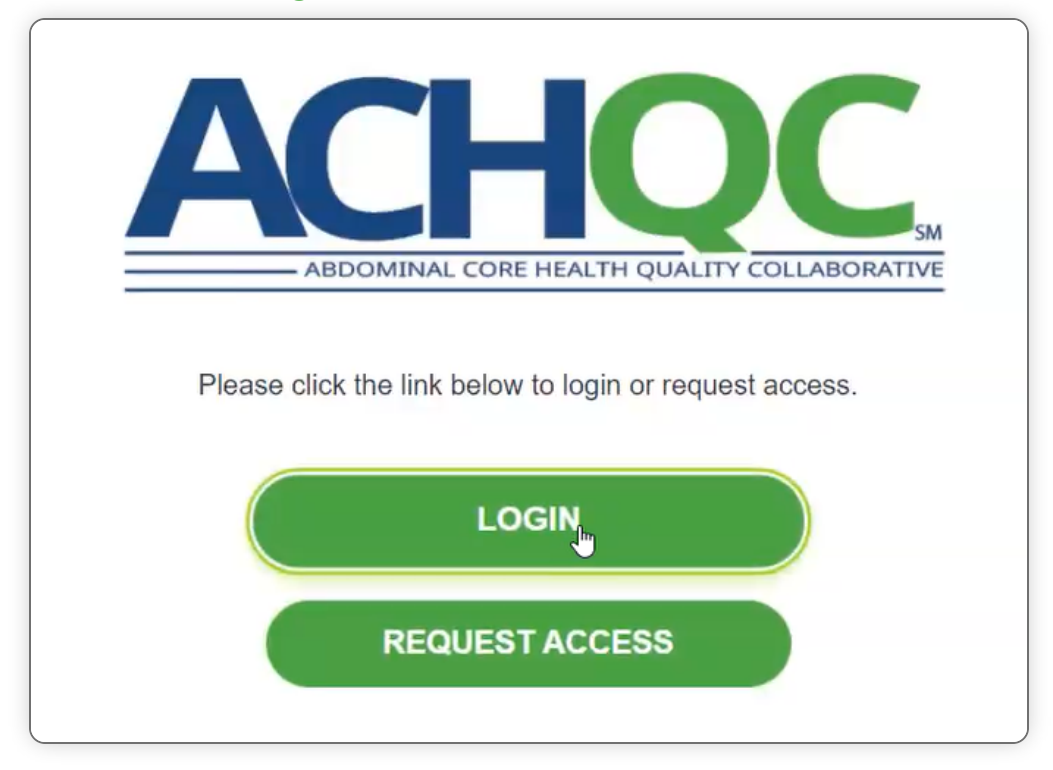

### STEP 3: Enter Username and Password into Prompted Boxes

|          | }berd™                             |   |
|----------|------------------------------------|---|
| Username |                                    |   |
|          |                                    |   |
| Password |                                    |   |
|          |                                    |   |
| _        | Forgot Password   Report a Problem | _ |
|          | LOGGING IN                         |   |
|          |                                    |   |

### STEP 4: Click "Login"

### **STEP 5:** Enter Security Question Answer into Prompted Boxes

| $\mathbf{berd}^{m}$                  |  |  |
|--------------------------------------|--|--|
| What is your mother's maiden name?   |  |  |
|                                      |  |  |
| Security answers are case sensitive! |  |  |
| SUBMIT                               |  |  |
| Reset Security Question              |  |  |

Abstractor:

### **Password Reset**

### STEP 1: Enter Username and Password

|          | )<br>berd™                         |  |
|----------|------------------------------------|--|
| Username |                                    |  |
|          |                                    |  |
| Password |                                    |  |
|          | Forgot Password   Report a Problem |  |
|          | LOGGING IN                         |  |
|          |                                    |  |

### STEP 2: Click "Login"

**STEP 3:** If login is incorrect a red error box will pop up and indicate so.

| <b>Sherd</b> ™                       |  |
|--------------------------------------|--|
| Username                             |  |
| achqcjr                              |  |
| Password                             |  |
| Password                             |  |
| Forgot Password   Report a Problem   |  |
| LOGIN                                |  |
| Username and password are incorrect. |  |

### STEP 4: Click "Forgot Password"

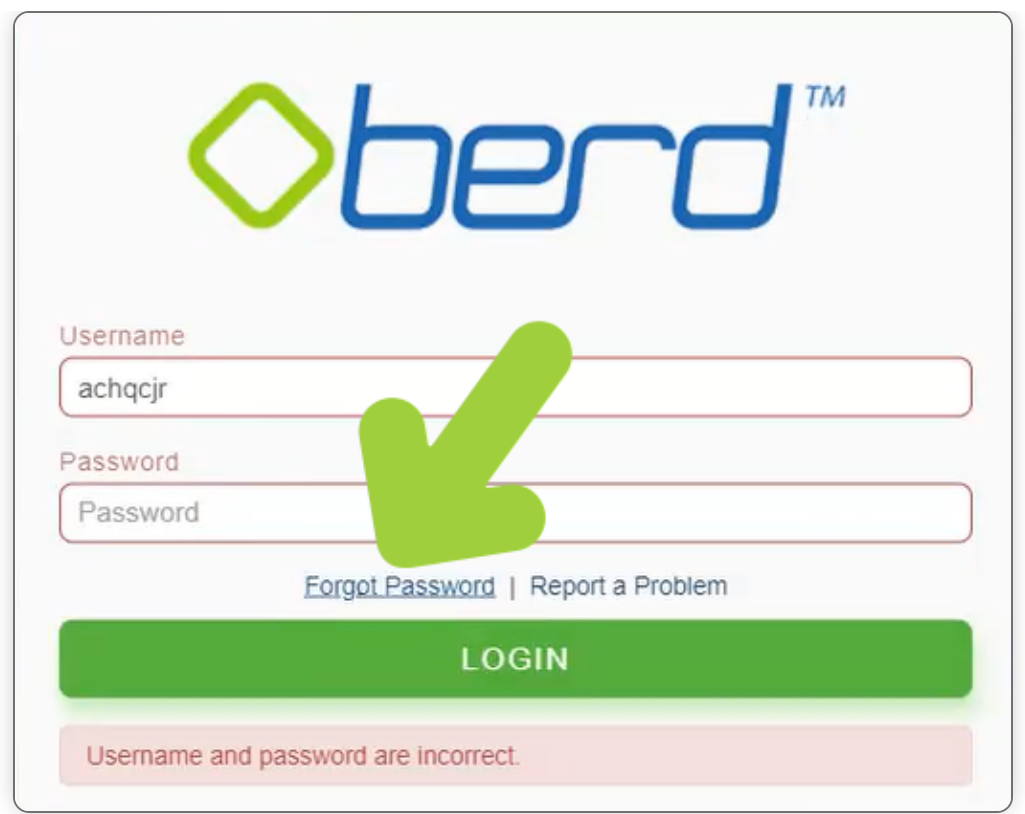

#### STEP 5: Enter Username and Email

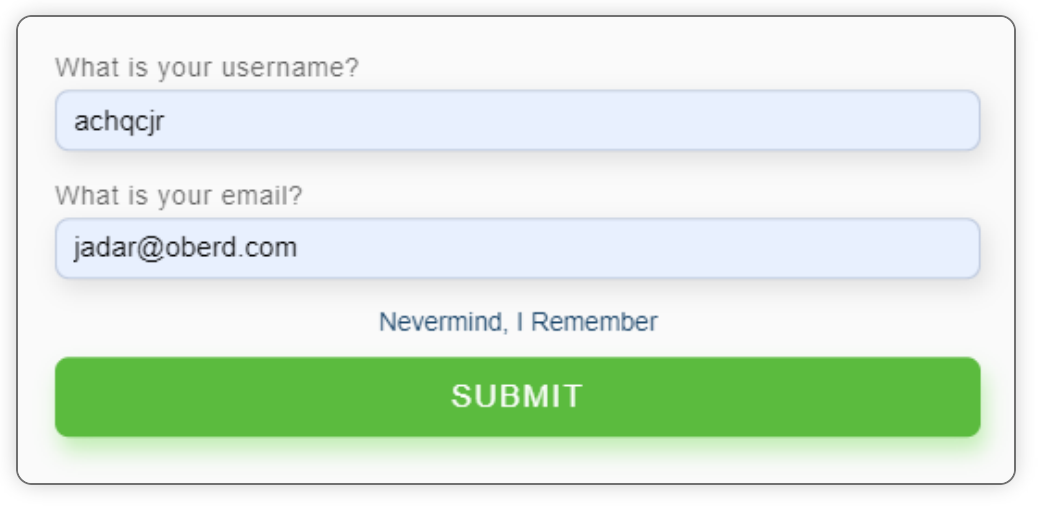

### STEP 6: Click "Submit" to receive reset link

**STEP 7:** Use link in email to reset password.

© 2024 Abdominal Core Health Quality Collaborative